# PETUNJUK PENGGUNAAN VICON BIGBLUEBUTTON UNTUK MEETING ONLINE

https://bbb.uny.ac.id

#### UPT TIK UNY

Bigbluebutton (BBB) merupakan aplikasi *opensource video conferencing* yang diinstal di server UNY. BBB dapat digunakan sebagai sarana pembelajaran sinkron yang terintegrasi sebagai fitur pada fasilitas e-learning UNY BeSmart. BBB juga dapat dimanfaatkan untuk sarana *meeting online* di kalangan civitas akademika UNY. *Vicon* ini dapat dipergunakan dengan mudah pada *smartphone* maupun laptop dengan browser web yang ada.

### A. Menyiapkan Room Bigbluebutton untuk Meeting

Sebelum menggunakan BBB untuk keperluan perkuliahan atau *meeting*, maka terlebih dahulu perlu disiapkan **sebuah** *room meeting* oleh salah satu peserta rapat, misalnya ketua, sekretaris, atau salah seorang yang ditunjuk. Orang yang ditunjuk harus melakukan login SSO UNY terlebih dahulu, lalu melakukan *create room*. Setelah room dibuat, *creator* membagikan alamat *link invite* kepada semua peserta *meeting online*. Berikut langkah untuk membuat *room meeting* selengkapnya.

 Buka BBB UNY di alamat url <u>https://bbb.uny.ac.id</u> dan klik Sign in UNY ID di pojok kanan atas.

|                                                                                                    |                      |                | Sign in UNY ID      |  |  |
|----------------------------------------------------------------------------------------------------|----------------------|----------------|---------------------|--|--|
|                                                                                                    |                      |                |                     |  |  |
| Welcome to UNY ViCon                                                                                                    |                      |                |                     |  |  |
| This is BigBlueButton open-source web conferencing server. You can create your own rooms to host<br>sessions, or join others using a short and convenient link. |                      |                |                     |  |  |
| Watch tutorial 🔊                                                                                                    |                      |                |                     |  |  |
|                                                                                                    |                      |                |                     |  |  |
| Greenlight Features                                                                                                    |                      |                |                     |  |  |
| 27                                                                                                    |                      | ø              | an.                 |  |  |
| Personalized Rooms                                                                                                    | Recording Management | Custom Designs | User Authentication |  |  |
| Powered by Greenlight, 2.5.2                                                                                                    |                      |                |                     |  |  |

2. Login SSO, maka akan menuju ke halaman Home BBB.

- 3. Klik tombol **Create new room**.
- 4. Isikan judul Rapat/Meeting online dan klik Create Room.

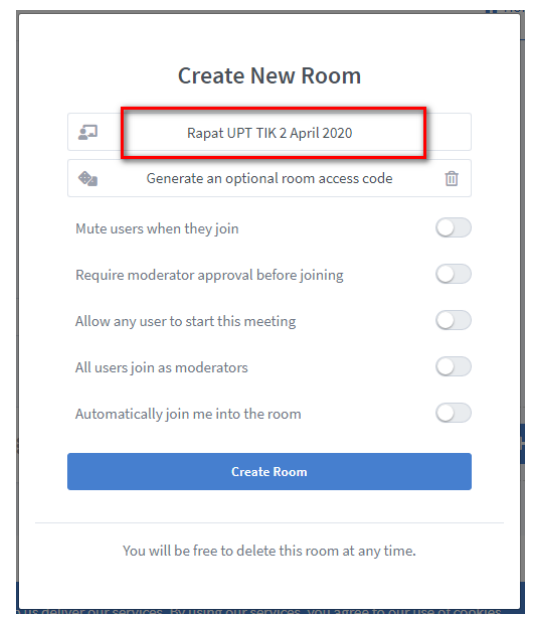

5. Setelah **Room** berhasil dibuat maka akan muncul halaman berikut yang berisi informasi mengenai link untuk menginvite peserta

| Rapat UPT TIK 2 Ap                           | ril 2020                                                       | tombol start ontuk<br>memulai sesiiroom |
|----------------------------------------------|----------------------------------------------------------------|-----------------------------------------|
| Phttps://bbb.uny.ac.id/b/and-32y-auk         | 📑 Copy 🛱 Add to Google<br>Calendar                             | Start                                   |
| Home Room<br>This room has no sessions, yet? | Rapat UPT TIK 2 April 2020<br>7/bit room has no sessions, yet? | + Create a Room                         |

- 6. Share link melalui *WhatsApp*, email, atau media lain untuk mengundang peserta *meeting*.
- 7. Untuk memulai *meeting*, klik tombol **Start**, lalu menunggu peserta lain masuk ke dalam meeting room yang telah disiapkan.
- 8. Langkah selanjutnya adalah mengikuti meeting .

# B. Menggunakan vicon BBB (join room)

Pastikan anda sudah memiliki *invite link* untuk mengikuti *meeting online*. Berikut ini langkah menggunakan vicon BBB untuk *meeting online* :

1. Silakan klik *invite link* yang sudah dibagikan via *WhatsApp*, email, atau media lainnya.

2. Isikan nama lengkap Anda, lalu klik **Join**.

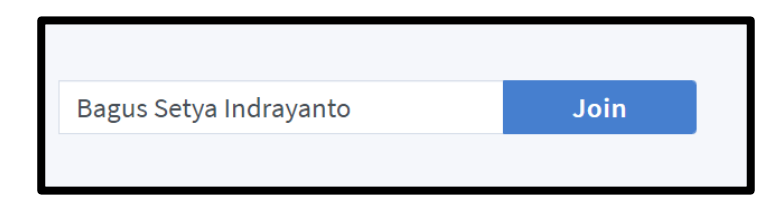

Nama ini yang akan muncul sebagai identitas peserta meeting.

3. Ketika muncul pilihan *audio*, pilih **Microphone** 

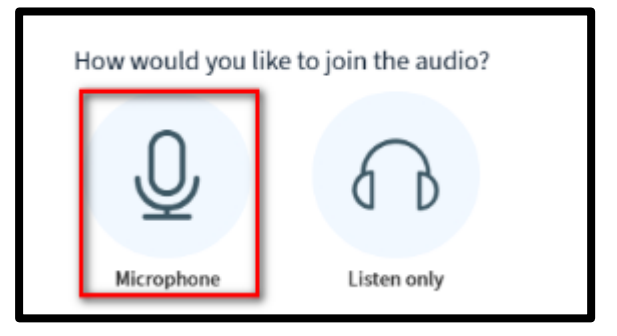

- 4. Tunggu sebentar lalu pilih Yes untuk audio testing.
- 5. Memilih *setting webcam* sesuai kebutuhan, baik *low, medium,* atau *high quality* lalu klik **Start sharing**.

|     | ×                    |
|-----|----------------------|
| Web | ocam settings        |
| 0   | Camera               |
| 40  | Quality              |
|     | Medium quality 🔻     |
|     | Cancel Start sharing |

## 6. Tampilan vicon BBB

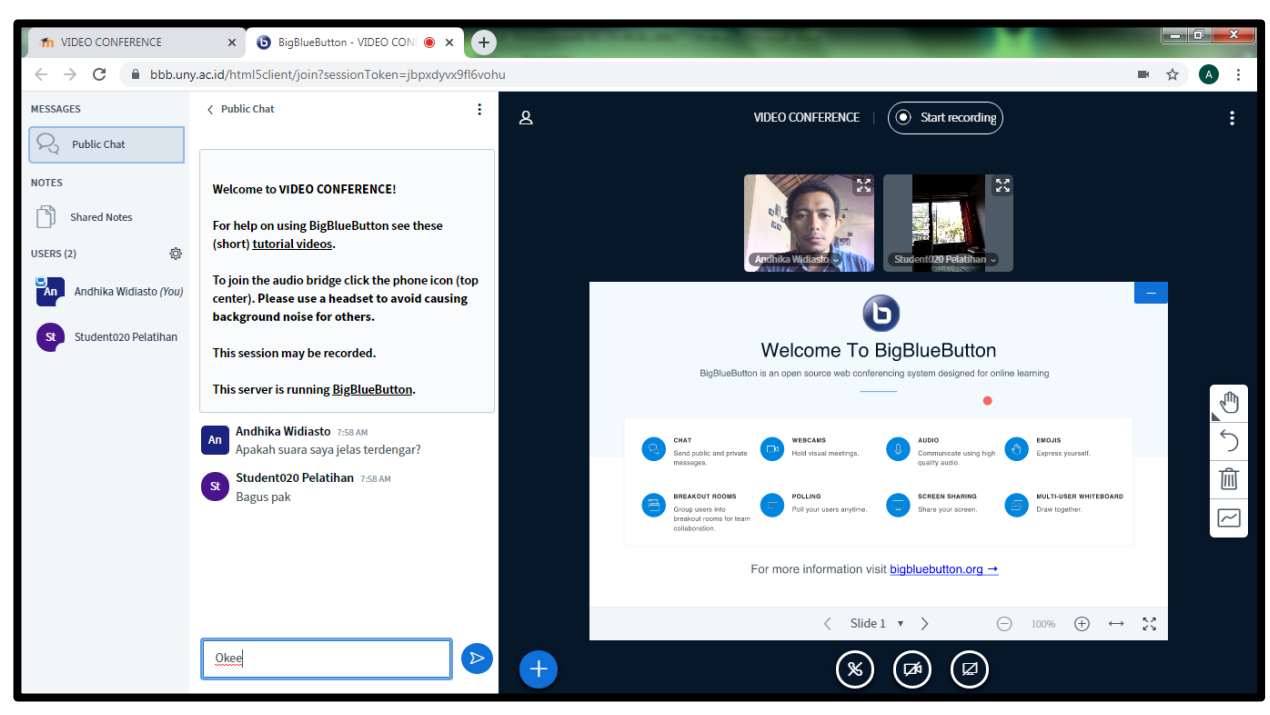

#### Keterangan :

- a) **Toggle hide/show public chat** untuk menampilkan atau menyembunyikan *public chat*.
- b) List user online menampilkan user yang sedang vicon, kita juga bisa melihat statusnya apakah share webcam dan microphone aktif dari menu ini. Khusus moderator, ada fitur untuk mute all viewer dari tombol setting (roda gerigi).
- c) Public chat dapat digunakan untuk menyampaikan informasi atau koordinasi berupa tulisan/text kepada peserta *vicon*. Fitur ini sangat berguna ketika terjadi kendala suara.

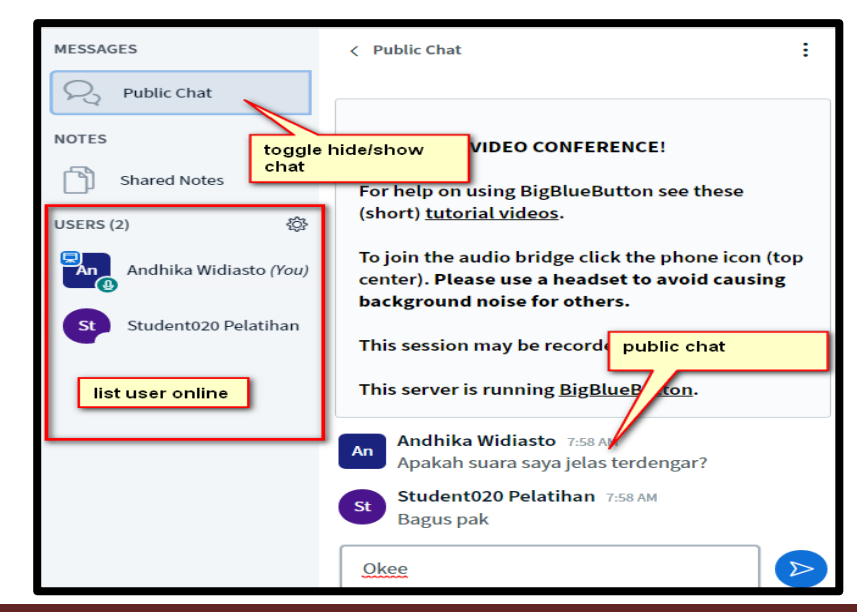

d) **Upload presentation** (khusus moderator), disarankan file pdf agar tidak memerlukan proses *convert* yang terlalu lama.

|                 |                                                                                                    | <ul> <li>         E Start a poll      <li>         □ Upload a presentation     </li> <li>         □ Share an external video     </li> </li></ul> |
|-----------------|----------------------------------------------------------------------------------------------------|----------------------------------------------------------------------------------------------------|
| Send message to | Public Chat                                                                                                    | +                                                                                                    |
|                 | Presentation clase As a presenter you have the ability to upload any office document or PDF file file for best results. Please onsure that a presentation is selected using the ci right hand side. | tiple decided PDF<br>scie checkbox on the                                                                                                    |
|                 | Connector default.pdf                                                                                                    | 20<br>Noaded 20                                                                                                    |
|                 | Drag files here to upload<br>se browse for files                                                                                                    |                                                                                                    |

e) Contoh *anotate* presentasi (khusus moderator). Corat coret ini juga tampil di halaman mahasiswa.

| All cancer for Control (Marge Control (All cancer))       Barling Control (Control (Contro) (Contro) (Control (Control (Control (Control (Contr | J |
|----------------------------------------------------------------------------------------------------|---|
| - A                                                                                                    | 圃 |
| Ab - Hermonia, 19<br>(HL-H), ab + 6.0                                                                                                    |   |
| < Slide1 • > ⊙ 100% ⊕ ↔ \$\$                                                                                                    |   |
| <b>() ()</b>                                                                                                    |   |

f) Tombol di bagian bawah untuk share *webcam* dan *microphone*. Biru berarti share, dan putih berarti not share.

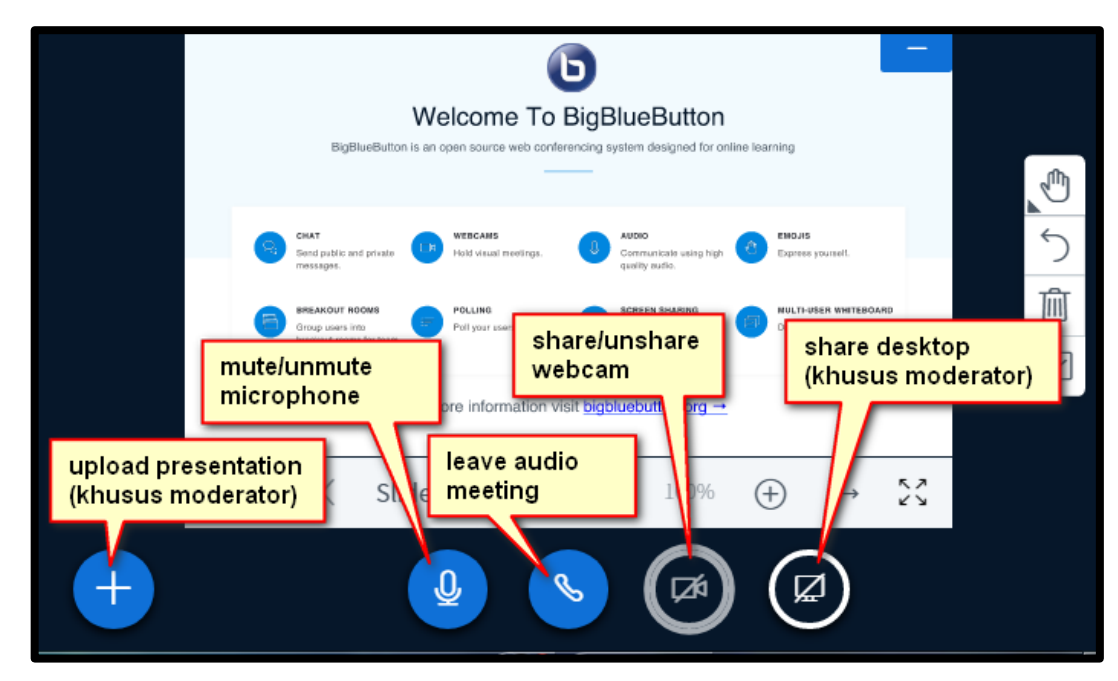

- g) Webcam semua peserta yang share akan muncul di bagian atas. Jika peserta banyak, bisa disetting sedemikian agar menampilkan webcam saja, dan hide presentasinya.
- h) Untuk keluar dari *vicon*, pilih menu **Logout** dari tiga titik di pojok kanan atas
- i) Untuk mengakhiri *vicon* (bagi moderator), pilih menu End meeting dari tiga titik di pojok kanan atas.

Penjelasan tata letaknya ada pada capture berikut.

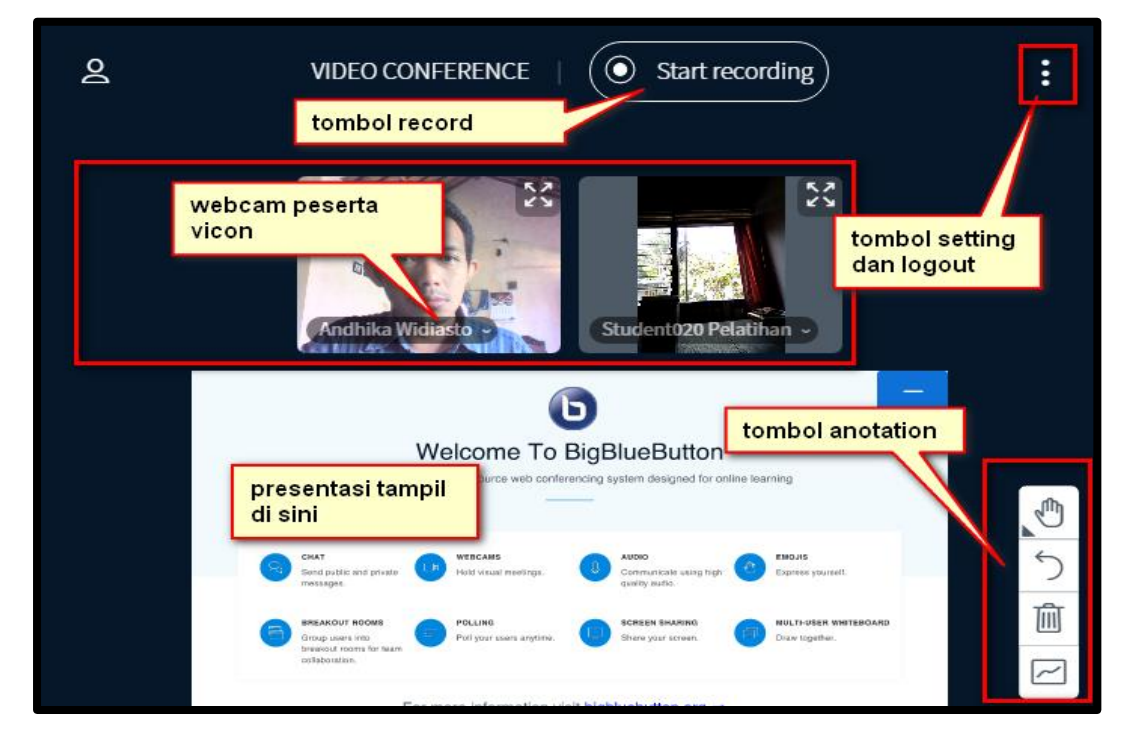